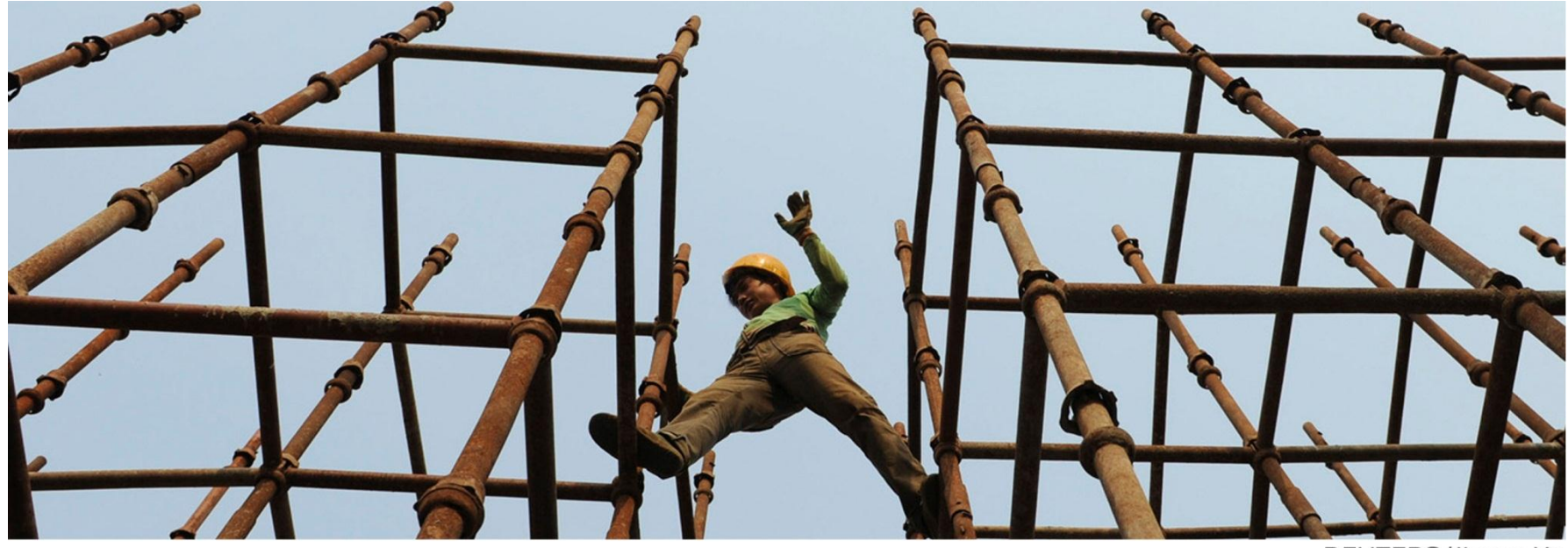

**REUTERS/Jianan Yu** 

### EndNote X6 Volume Installation Instructions

#### INSTRUCTIONS FOR SITE ADMINISTRATORS AND USERS

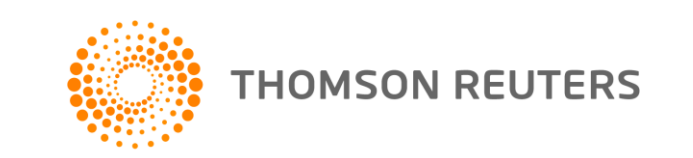

#### ADMINISTRATOR INSTRUCTIONS

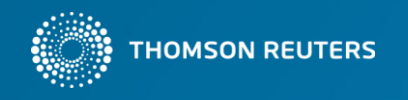

## Double-click on the downloaded *EndNoteX6Installer.dmg* file to begin.

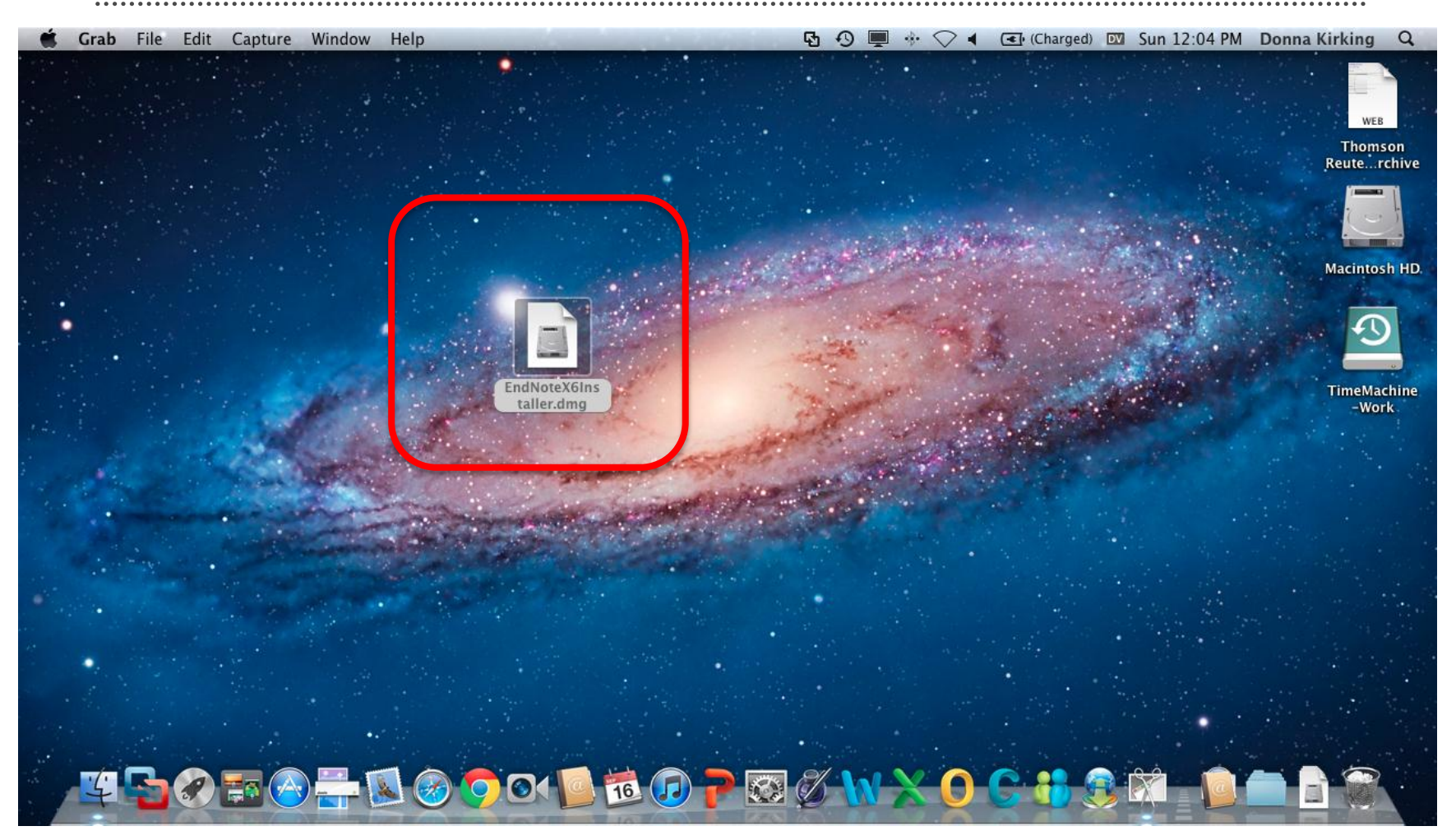

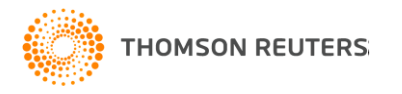

# Do not drag the EndNote X6 folder to the Applications folder. Instead, double-click on the *EndNote X6* folder.

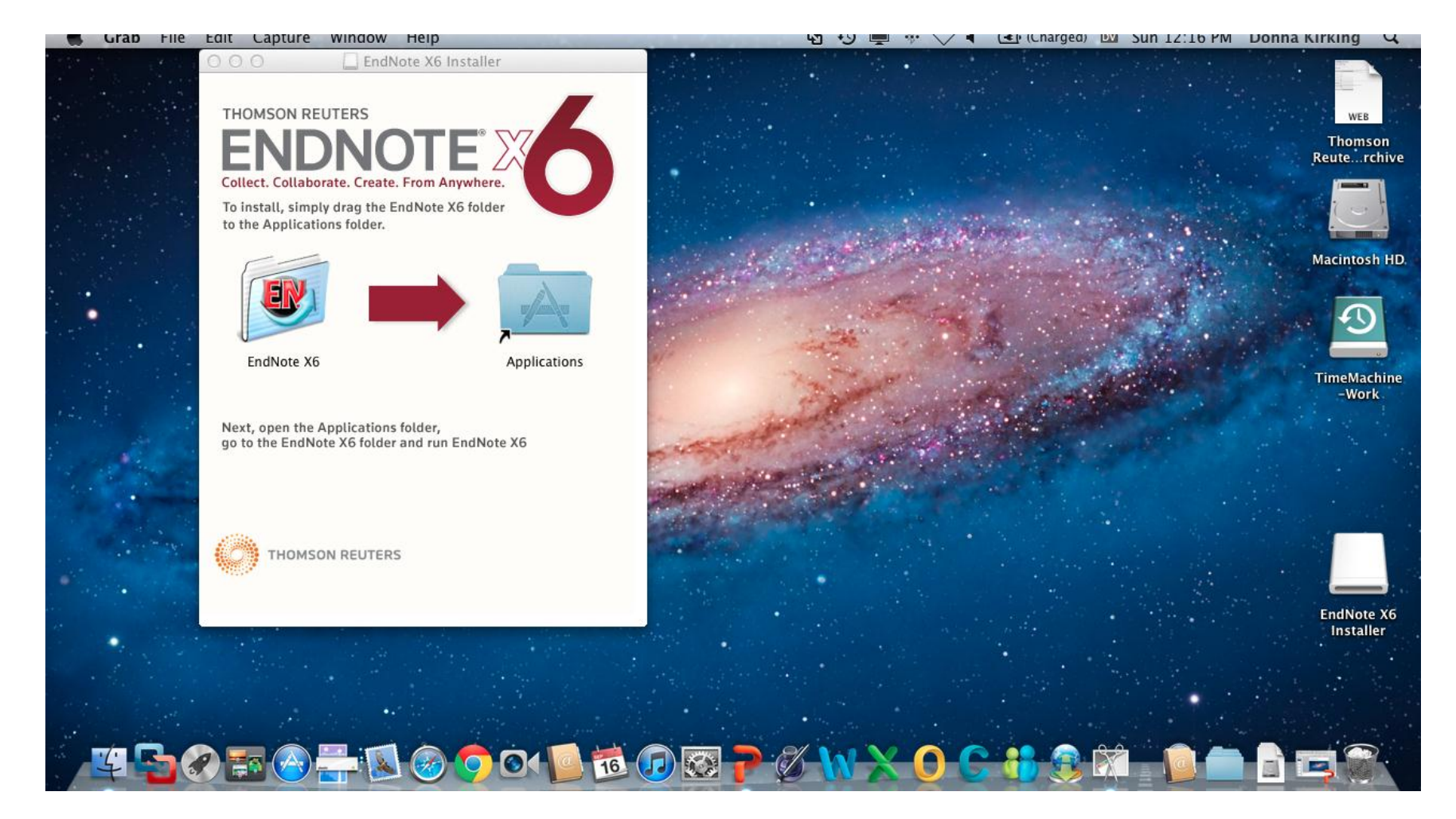

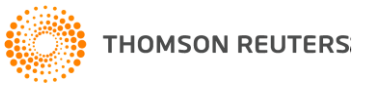

## Run the *EndNote X6.app* by double-clicking on it.

| 0 0                       | 💌 EndNote X6                      |            |            |
|---------------------------|-----------------------------------|------------|------------|
| Name                      | <ul> <li>Date Modified</li> </ul> | Size K     | ind        |
| 🚞 Cite While You Write    | Sep 14, 2012 11:39 AM             | Fe         | older      |
| Connections               | Sep 14, 2012 11:31 AM             | F          | older      |
| 🥮 EndNote X6.app          | Sep 14, 2012 11:38 AM             | 159.9 MB A | pplication |
| EndNoteX6MacHelp.pdf      | Sep 14, 2012 11:39 AM             | 4.5 MB A   | dobeument  |
| Examples                  | Sep 14, 2012 11:39 AM             | F          | older      |
| Filters                   | Sep 14, 2012 11:31 AM             | F          | older      |
| 🔁 GettingStartedGuide.pdf | Sep 14, 2012 11:39 AM             | 8.9 MB     |            |
| License Agreement.txt     | Sep 14, 2012 11:39 AM             | 10 KB      |            |
| Plugins                   | Sep 14, 2012 11:39 AM             | F          | older      |
| Product-Support           | Sep 14, 2012 11:39 AM             | F          | older      |
| 📄 Readme.txt              | Sep 14, 2012 11:39 AM             | 7 KB       |            |
| Services                  | Sep 14, 2012 11:39 AM             | F          | older      |
| 🚞 Spell                   | Sep 14, 2012 11:39 AM             | F          | older      |
| 🚞 Styles                  | Sep 14, 2012 11:31 AM             | F          | older      |
| 🚞 Terms                   | Sep 14, 2012 11:39 AM             | F          | older      |
| ML Support                | Sep 14, 2012 11:39 AM             | F          | older      |
|                           |                                   |            |            |
|                           |                                   |            |            |

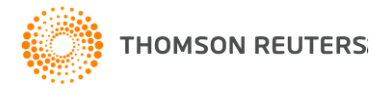

#### Click the *Continue* button.

| Running EndNote from the disk image is meant only for<br>Volume License Administrators.<br>To use EndNote as a standard user, click 'Quit', drag the<br>entire EndNote X6 folder to Applications, then run it<br>from there. |  |  |
|----------------------------------------------------------------------------------------------------|--|--|
| Continue Quit                                                                                                    |  |  |

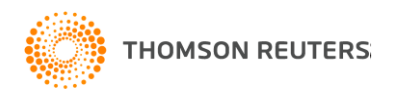

#### Click on the Next button.

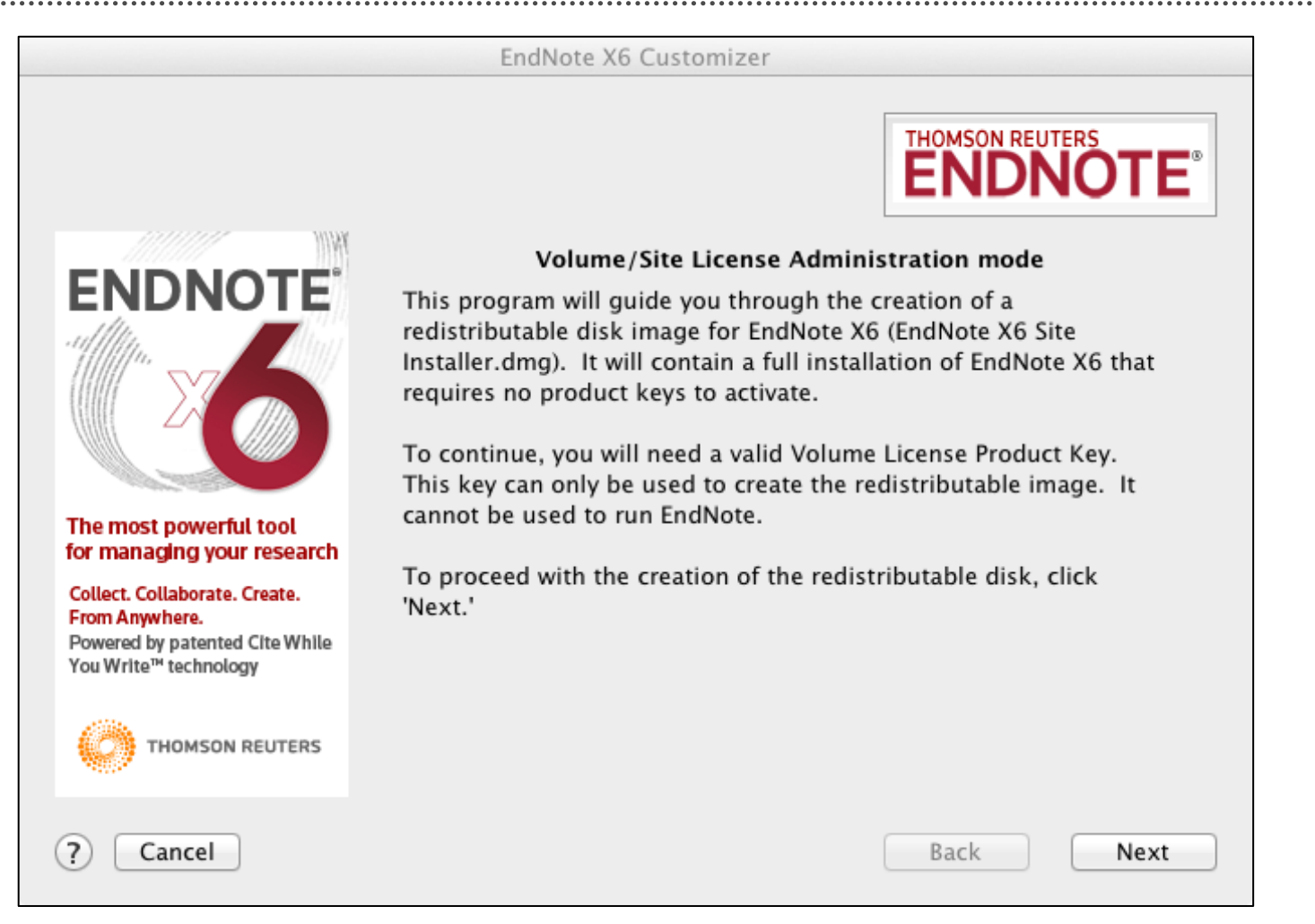

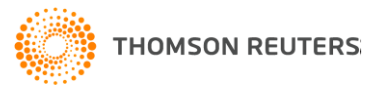

Enter your institution name and volume license key, mark the box to acknowledge reading the agreement, then click on the *Next* button.

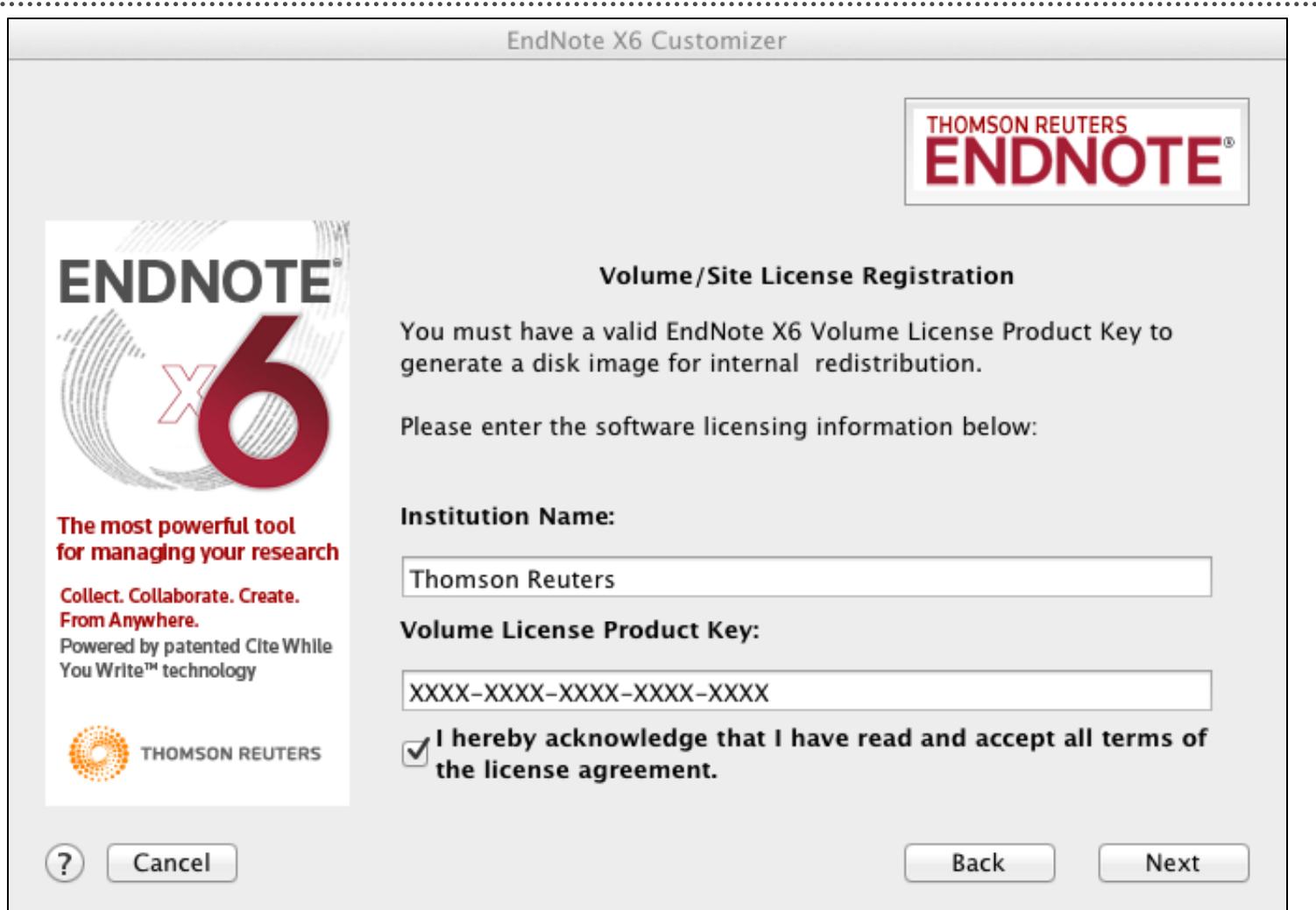

#### The installer will generate a site installer.

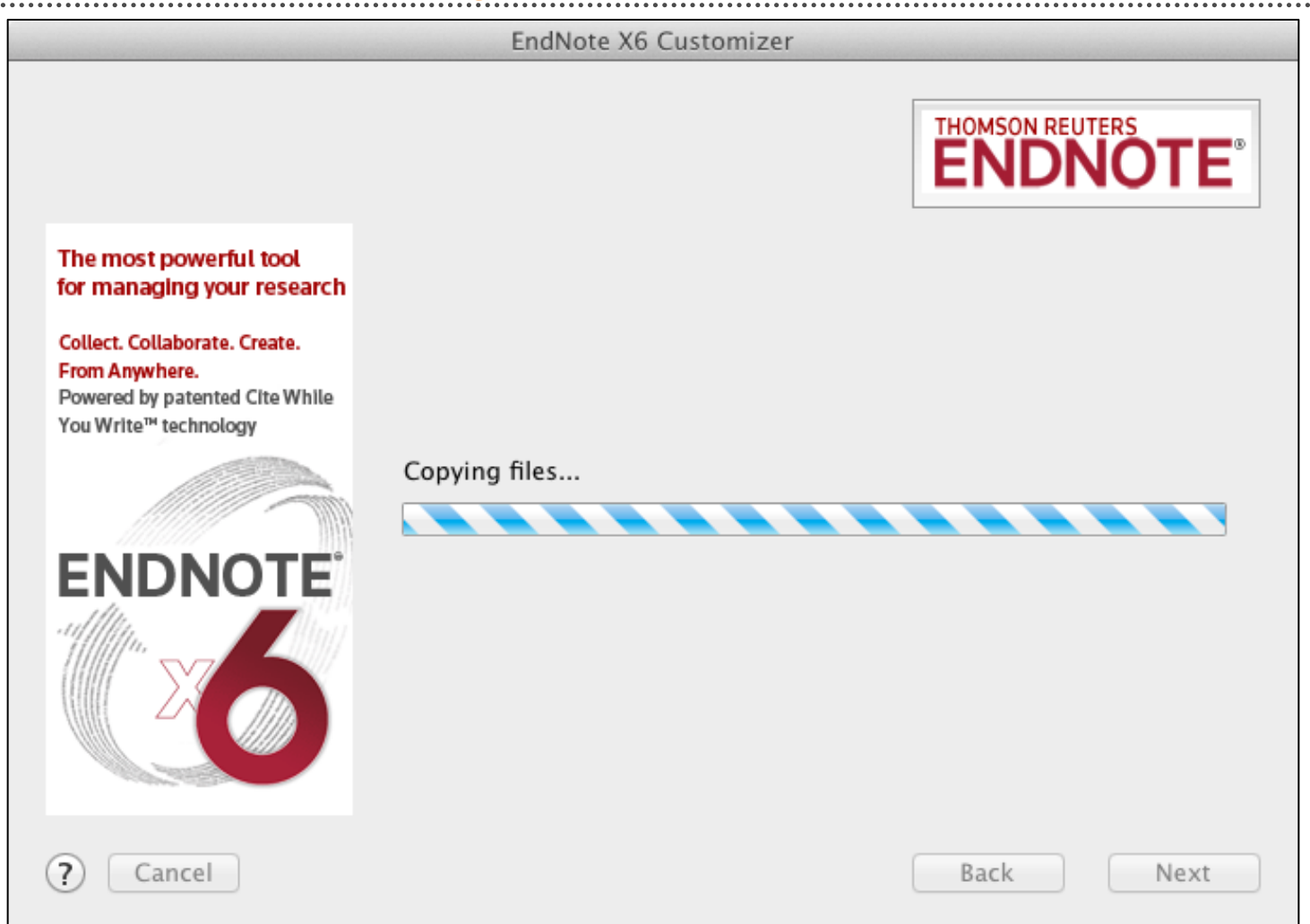

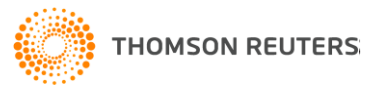

## You may need to enter your computer password to continue.

| R | EndNote X6 wants to make changes. Type your password to allow this. |  |
|---|---------------------------------------------------------------------|--|
|   | Name:<br>Password:<br>Cancel OK                                     |  |

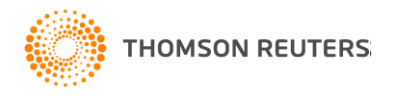

#### Click on the **Done** button to close the installer.

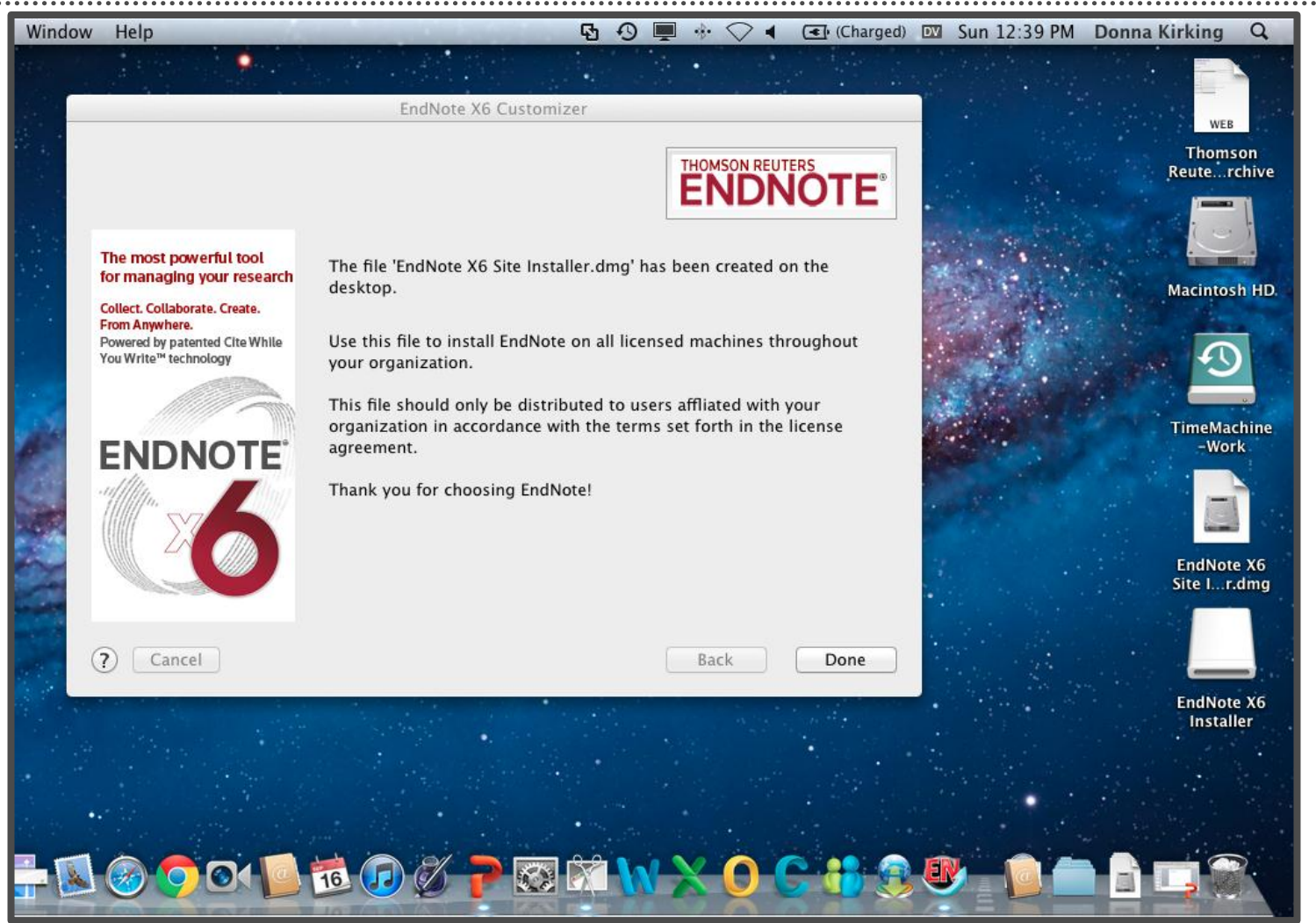

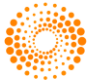

Unmount the original installer by dragging it to the trash, and distribute the new EndNote X6 Site Installer.dmg.

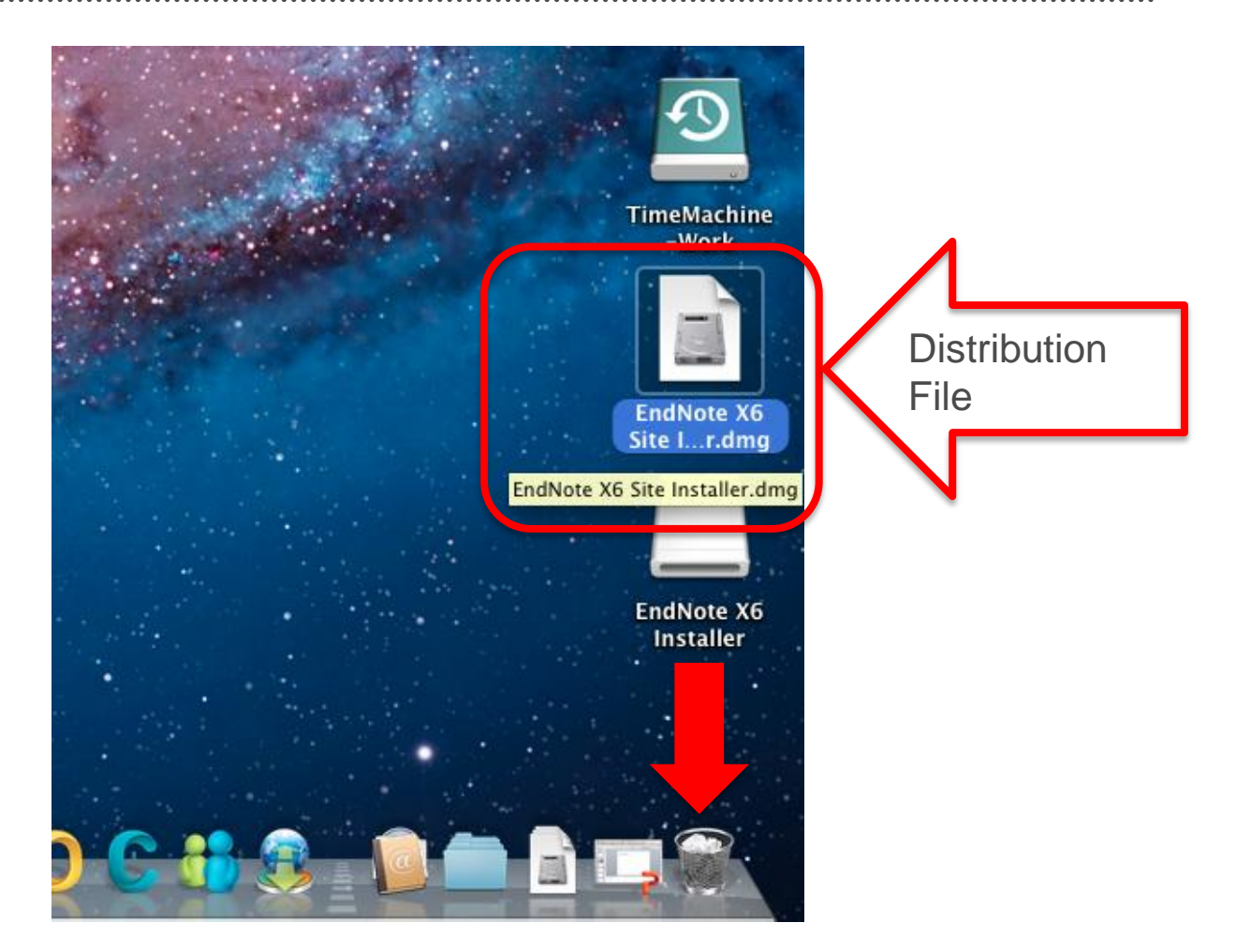

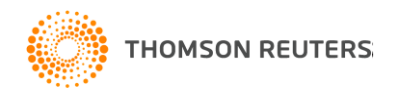

#### **End User Instructions**

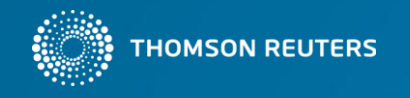

Place the *EndNote X6 Site Installer.dmg* on their desktop, then double-click on it. (Note, you should uninstall any previous version of EndNote before installing the new version.)

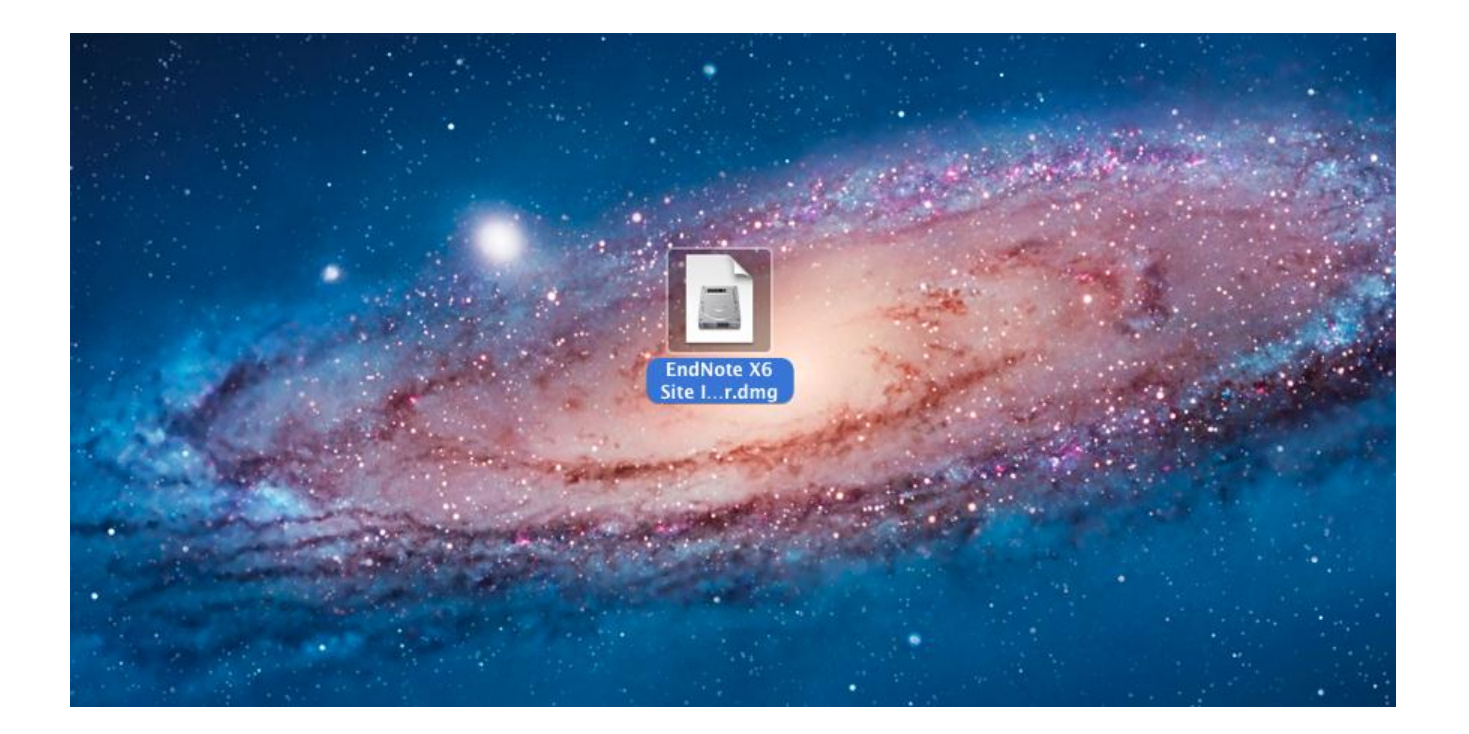

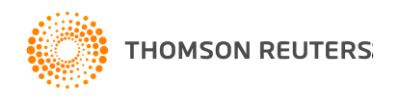

## Drag the EndNote X6 folder to the applications folder alias.

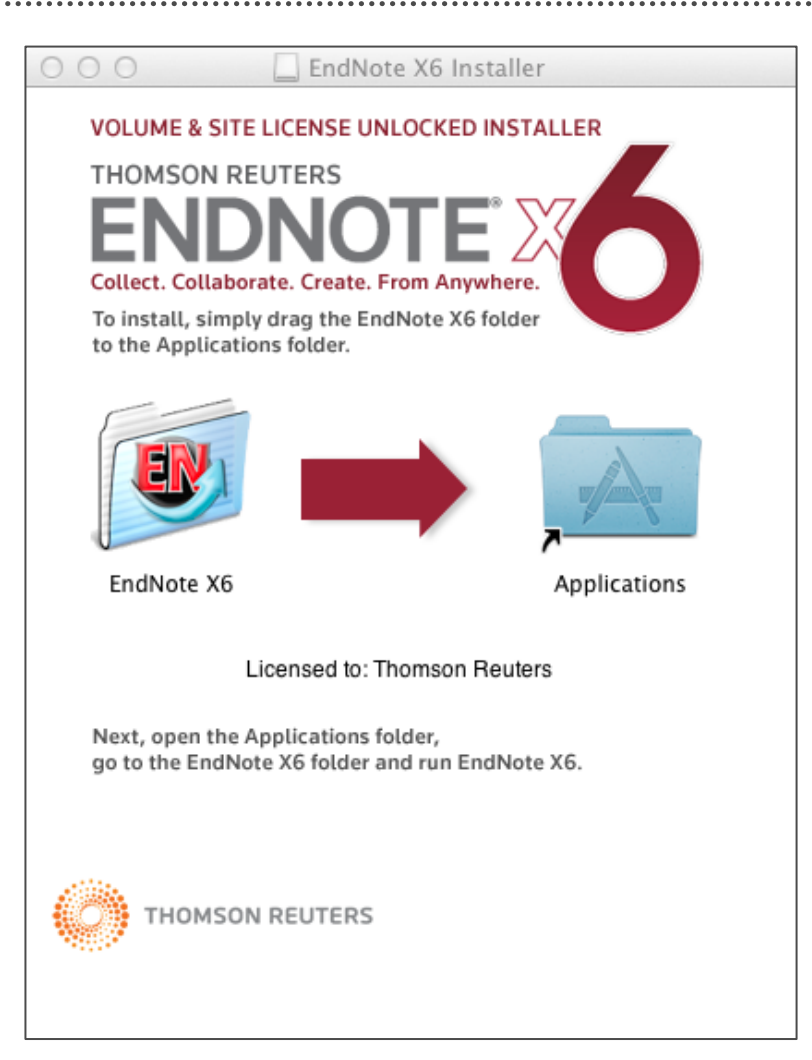

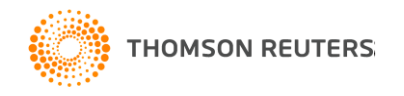

# An EndNote folder will be installed in the Applications folder. Open the EndNote folder by double-clicking on it.

| 000                   | Applications                      |           |
|-----------------------|-----------------------------------|-----------|
|                       |                                   | $\square$ |
| Name                  | <ul> <li>Date Modified</li> </ul> |           |
| 🕹 Chess.app           | Jun 7, 2012 12:18 AM              |           |
| 🛞 Dashboard.app       | Jun 7, 2012 12:18 AM              |           |
| 🙇 Dictionary.app      | Jun 7, 2012 12:18 AM              |           |
| 🚔 Doxie.app           | Jun 25, 2012 6:01 PM              |           |
| 🐻 DVD Player.app      | Jun 7, 2012 12:18 AM              |           |
| 🕨 👿 EndNote X6        | Today 12:34 PM                    |           |
| 🞯 FaceTime.app        | Jun 7, 2012 12:18 AM              |           |
| 🐘 Font Book.app       | Jun 7, 2012 12:18 AM              |           |
| 🎸 GarageBand.app      | Jun 7, 2012 12:21 AM              |           |
| 🧔 Google Chrome.app   | Aug 29, 2012 6:30 PM              |           |
| 啦 iCal.app            | Jun 7, 2012 12:18 AM              |           |
| 回 iChat.app           | Jun 7, 2012 12:18 AM              |           |
| Tel Image Canture ann | lun 7 2012 12:18 AM               |           |

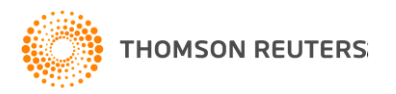

## Double-click on the EndNote application to start EndNote.

| ○ ○ ○ 💿 EndNote X6        |                       |
|---------------------------|-----------------------|
|                           | Q                     |
| Name 🔺                    | Date Modified         |
| 🕨 🚞 Cite While You Write  | Sep 14, 2012 11:39 AM |
| Connections               | Today 12:34 PM        |
| 🕮 EndNote X6.app          | Sep 14, 2012 11:38 AM |
| 🔁 EndNoteX6MacHelp.pdf    | Sep 14, 2012 11:39 AM |
| Examples                  | Today 12:34 PM        |
| Filters                   | Today 12:34 PM        |
| 🔁 GettingStartedGuide.pdf | Sep 14, 2012 11:39 AM |
| License Agreement.txt     | Sep 14, 2012 11:39 AM |
| Plugins                   | Sep 14, 2012 11:39 AM |
| Product-Support           | Today 12:34 PM        |
| Readme.txt                | Sep 14, 2012 11:39 AM |
| Services                  | Sep 14, 2012 11:39 AM |
| Spell                     | Sep 14, 2012 11:39 AM |
|                           |                       |

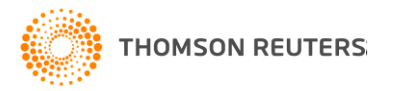

## The first time EndNote is run, it will start the customizer. Click on the *Next* button.

EndNote X6 Customizer

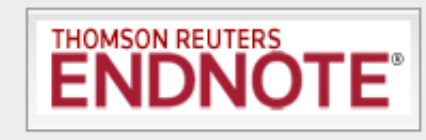

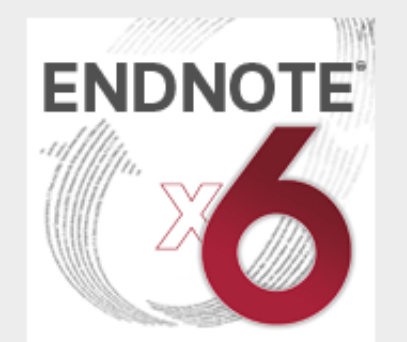

#### The most powerful tool for managing your research

Collect. Collaborate. Create. From Anywhere. Powered by patented Cite While You Write™ technology

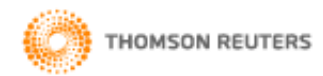

#### Welcome to EndNote X6.

EndNote X6 stores your file attachments on the desktop and Web. Join millions of researchers, students, and librarians who depend on EndNote to organize references and full text PDFs, as well as create bibliographies in over 5,000 publishing styles.

Thank you for choosing EndNote and enjoy!

The EndNote Team Thomson Reuters

WARNING: This program is protected by copyright law and international treaties.

Unauthorized reproduction or distribution of this program, or any portion of it, may result in severe civil and criminal penalties, and will be prosecuted to the maximum extent possible under law.

? Cancel

| <br>1.1 |   |
|---------|---|
|         |   |
|         |   |
|         |   |
|         | • |

Back

Next

#### Click on the *Next* button.

|                               | EndNote X6 Customizer                                                                 |                          |
|-------------------------------|---------------------------------------------------------------------------------------|--------------------------|
|                               |                                                                                       | THOMSON REUTERS ENDNOTE® |
| The most new orful tool       | Read Me                                                                               |                          |
| or managing your research     | EndNote X6 Read Me                                                                    |                          |
| allect Collaborate Create     | September 2012                                                                        |                          |
| rom Anywhere.                 | Thomson Reuters                                                                       |                          |
| owered by patented Cite While |                                                                                       |                          |
| ou write" technology          | CONTENTS:                                                                             |                          |
| ENDNOTE                       | I. NEW FEATURES<br>II. RELEASE NOTES<br>III. INSTALLATIONS<br>IV. CONTACT INFORMATION |                          |
|                               | I. NEW FEATURES                                                                       |                          |
|                               | * Sync your EndNote library with EndNote Web                                          |                          |
| Cancel                        |                                                                                       | Back Next                |

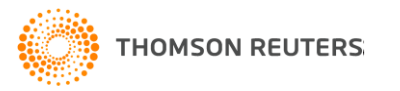

## Click on the **Done** button to finish the installation.

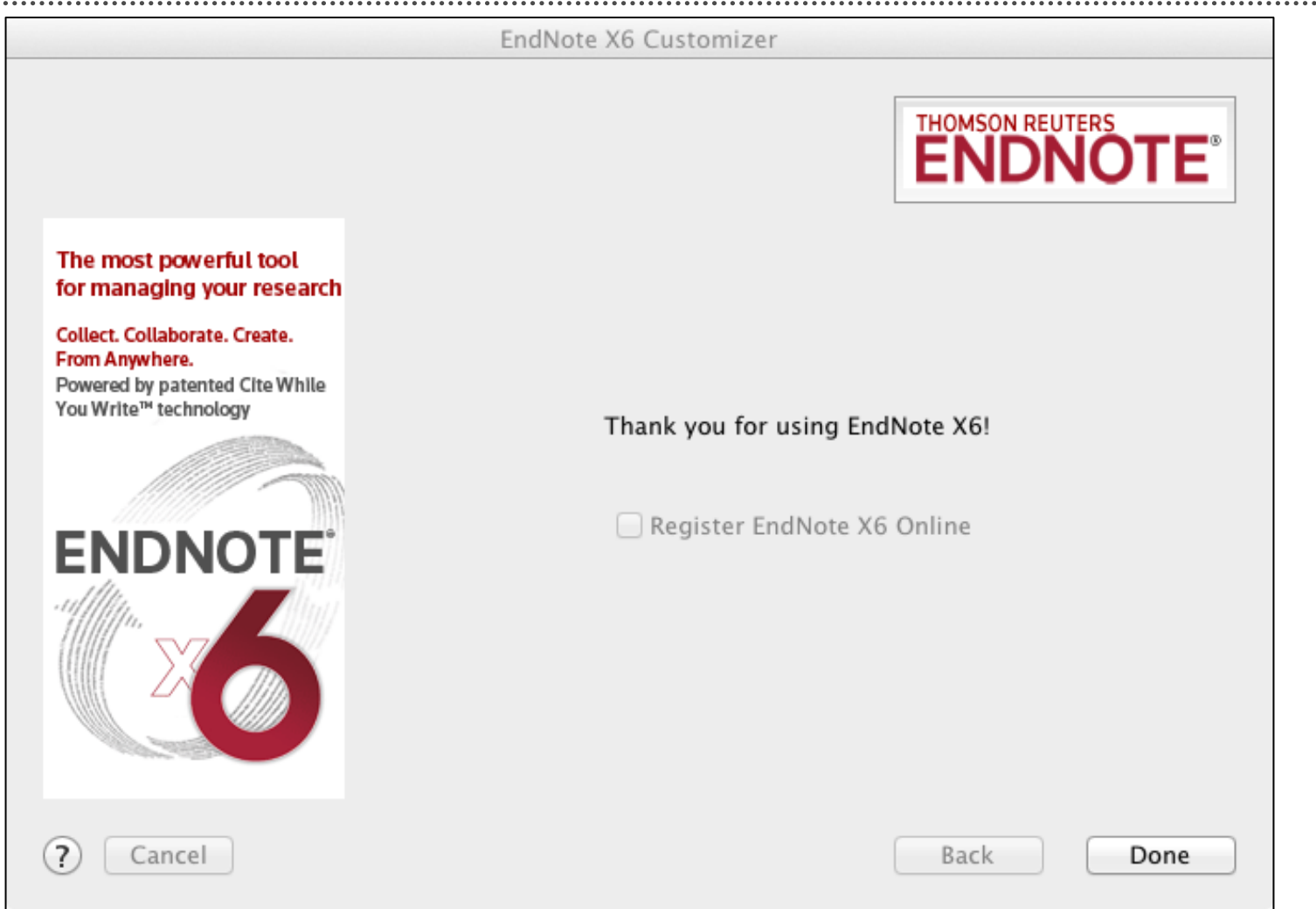

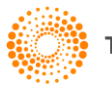

# The EndNote application will start and show this window. Click the *Close* button if you want to install more styles, filters, or connection files.

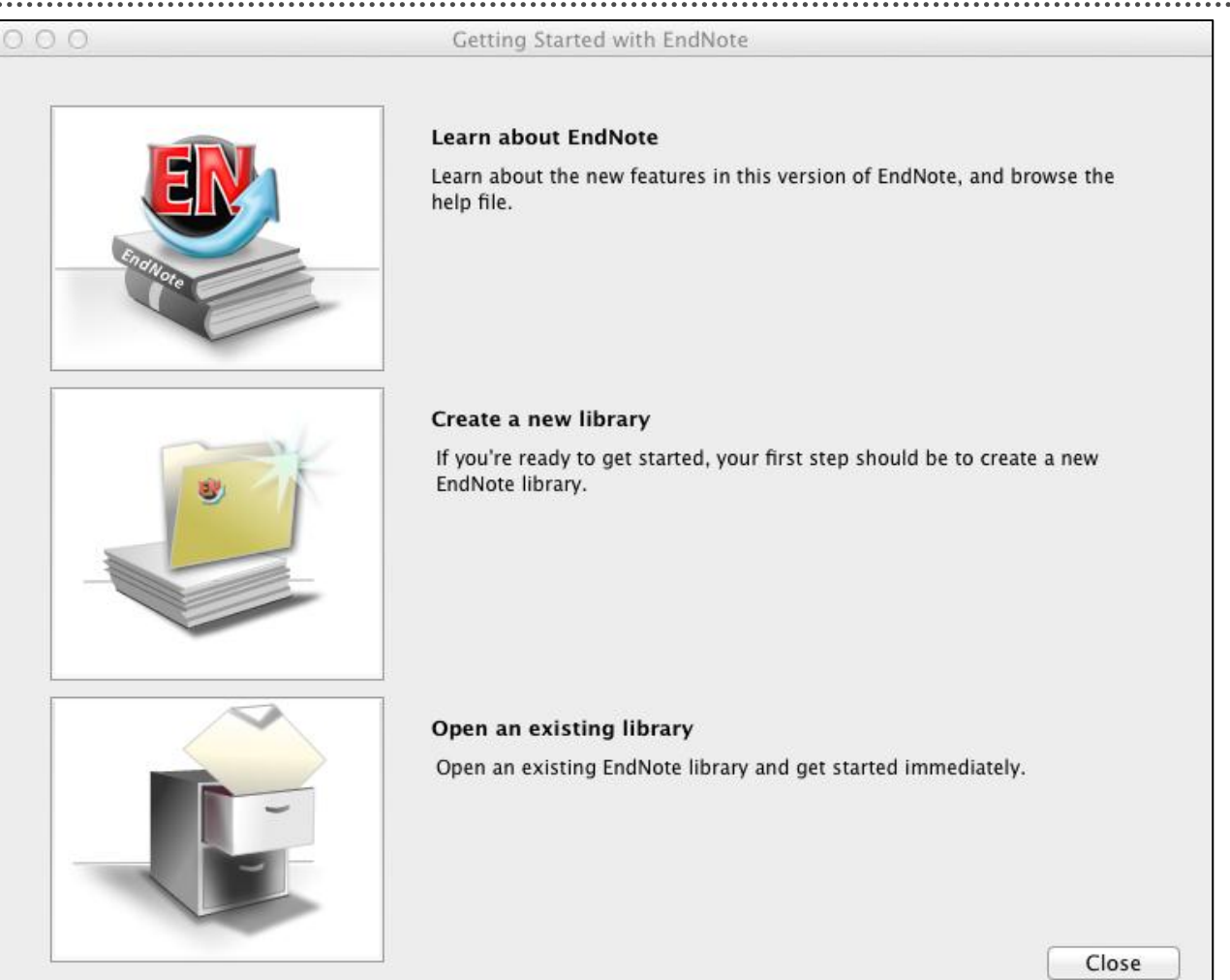

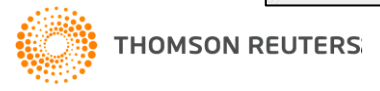

## Click on the **No** button. You can create a library later by selecting **New** from the **File** menu.

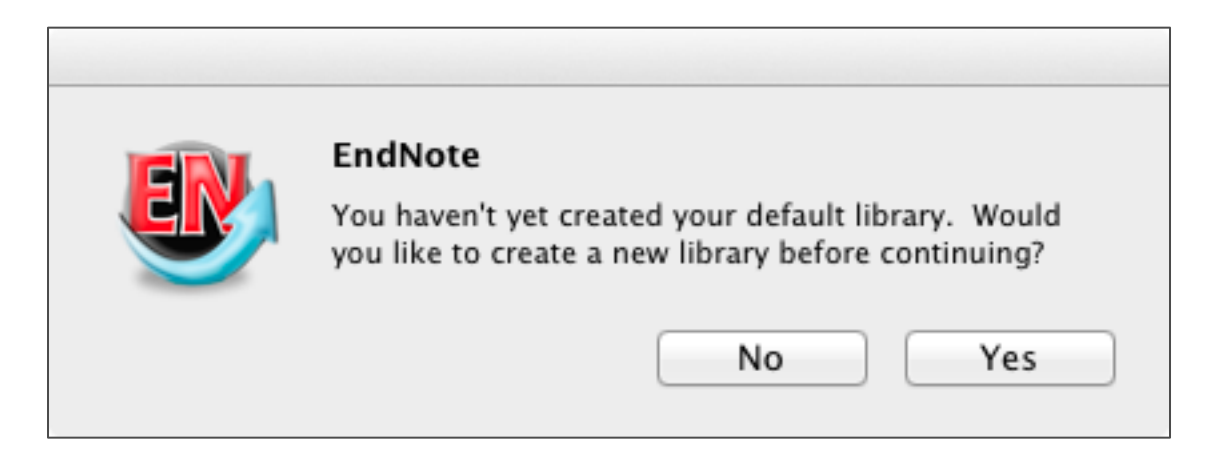

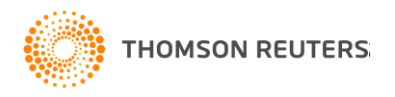

## In EndNote, select *Customizer* from the EndNote X6 menu.

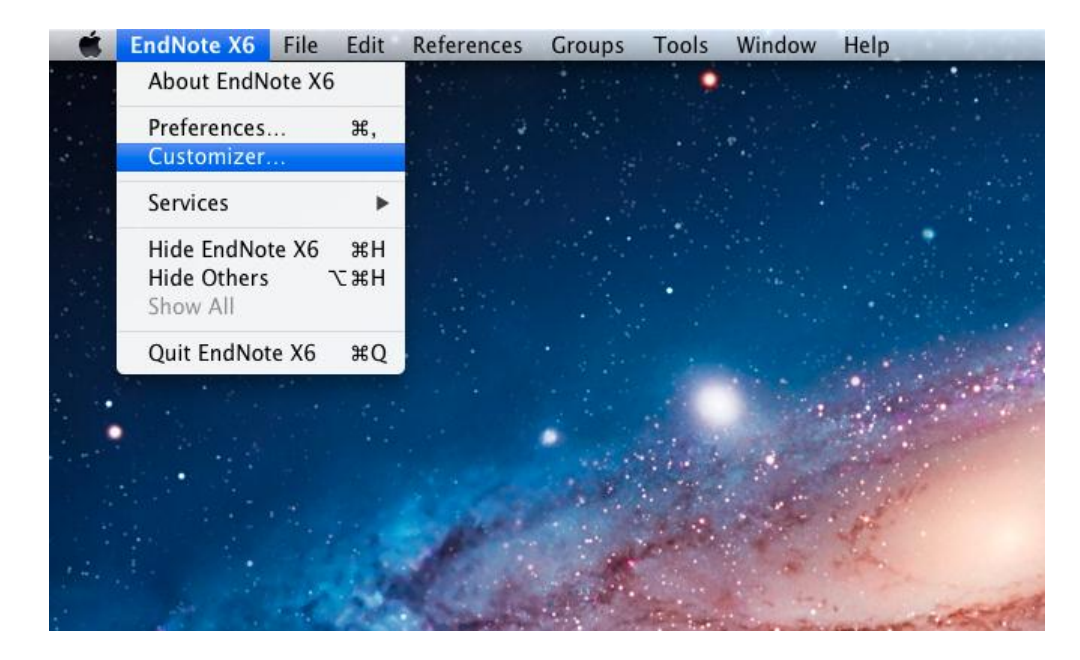

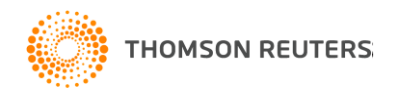

#### In the Customizer, click on the arrow next to Connections, Import Filters, or Output Styles to add more of them to your installation.

|                                   | EndNote X6           | ustomize     | r                                     |
|-----------------------------------|----------------------|--------------|---------------------------------------|
| JUW                               |                      | Compone      | THOMSON REUTERS<br>ENDNOTE®           |
| ENDNOTE                           | Component            | Installed    |                                       |
|                                   | Cite While You Write |              | Cite While You Write addin for Micro  |
| "{{{{{/}}}                        | Services             | $\checkmark$ | Services for Mac OS X                 |
|                                   | Spotight             | $\checkmark$ | Spotlight Indexing                    |
|                                   | ▶ Connections        |              | Additional Connection Files           |
|                                   | Mport Filters        |              | Additional Import Filters             |
| ALCONT ALCONT                     | ▼Output Styles       |              | Additional Bibliographical Output St  |
| The most powerful tool            | Agriculture          |              | Agriculture Bibliographical Styles    |
| for managing your research        | Anthropology         |              | Anthropology Bibliographical Styles   |
| Collect. Collaborate. Create.     | Arts and Humanities  |              | Arts and Humanities Bibliographical   |
| Powered by patented Cite While    | Behavioral Sciences  |              | Behavioral Sciences Bibliographical S |
| You Write <sup>™</sup> technology | Business and Econom  | i 🗌          | Business and Economics Bibliograph    |
|                                   | Chemistry            |              | Chemistry Bibliographical Styles      |
| THOMSON REUTERS                   | Communications and   |              | Communications and Media Bibliogr     |
|                                   | Dentistary           |              | Dentistry Ribliographical Styles      |

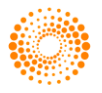

### Mark the set(s) of styles, filters, or connection files you want to add, then click on the *Next* button.

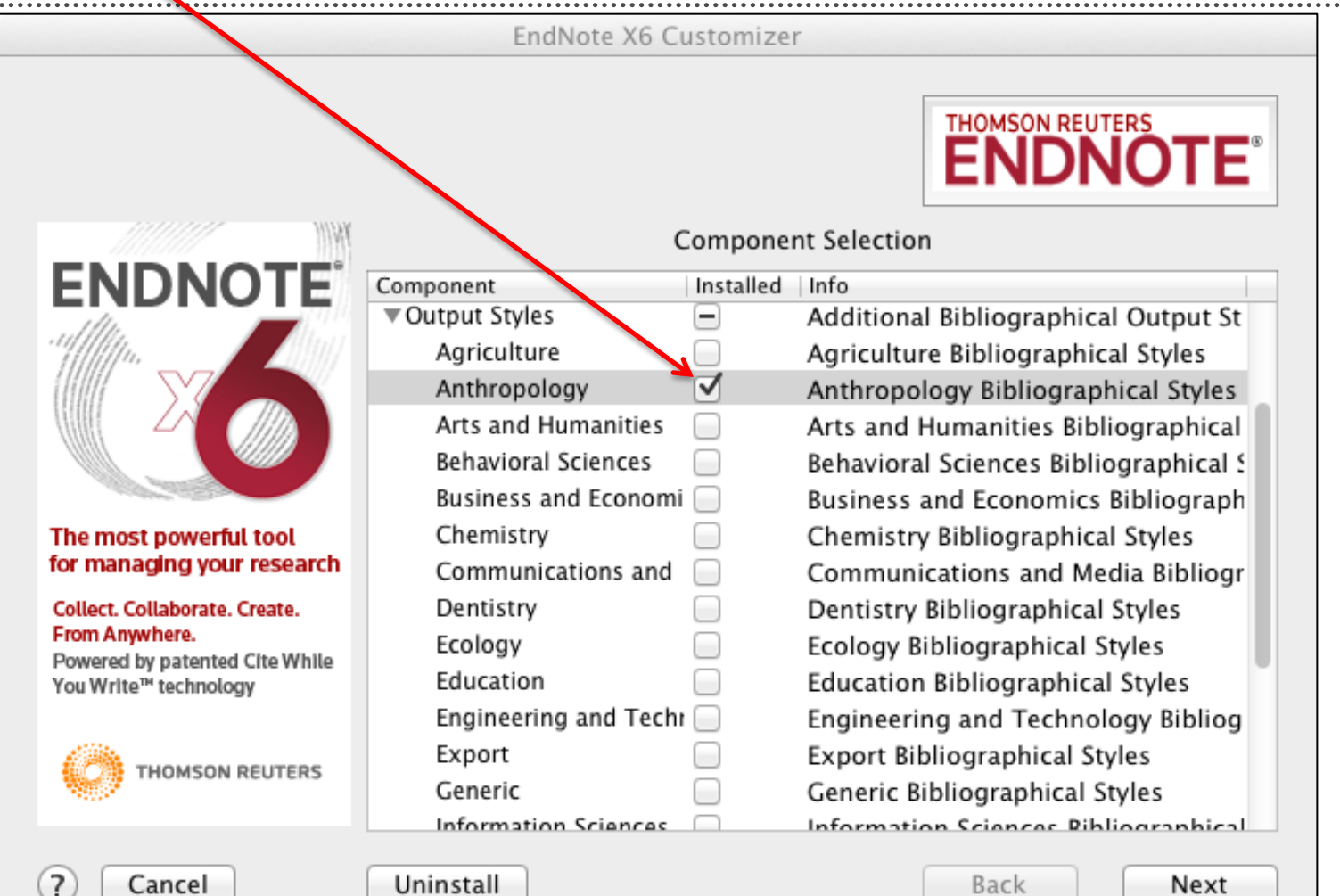

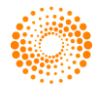

You can also customize the Cite While You Write location for Word if you need to, but usually you would just click on the *Next* button to continue.

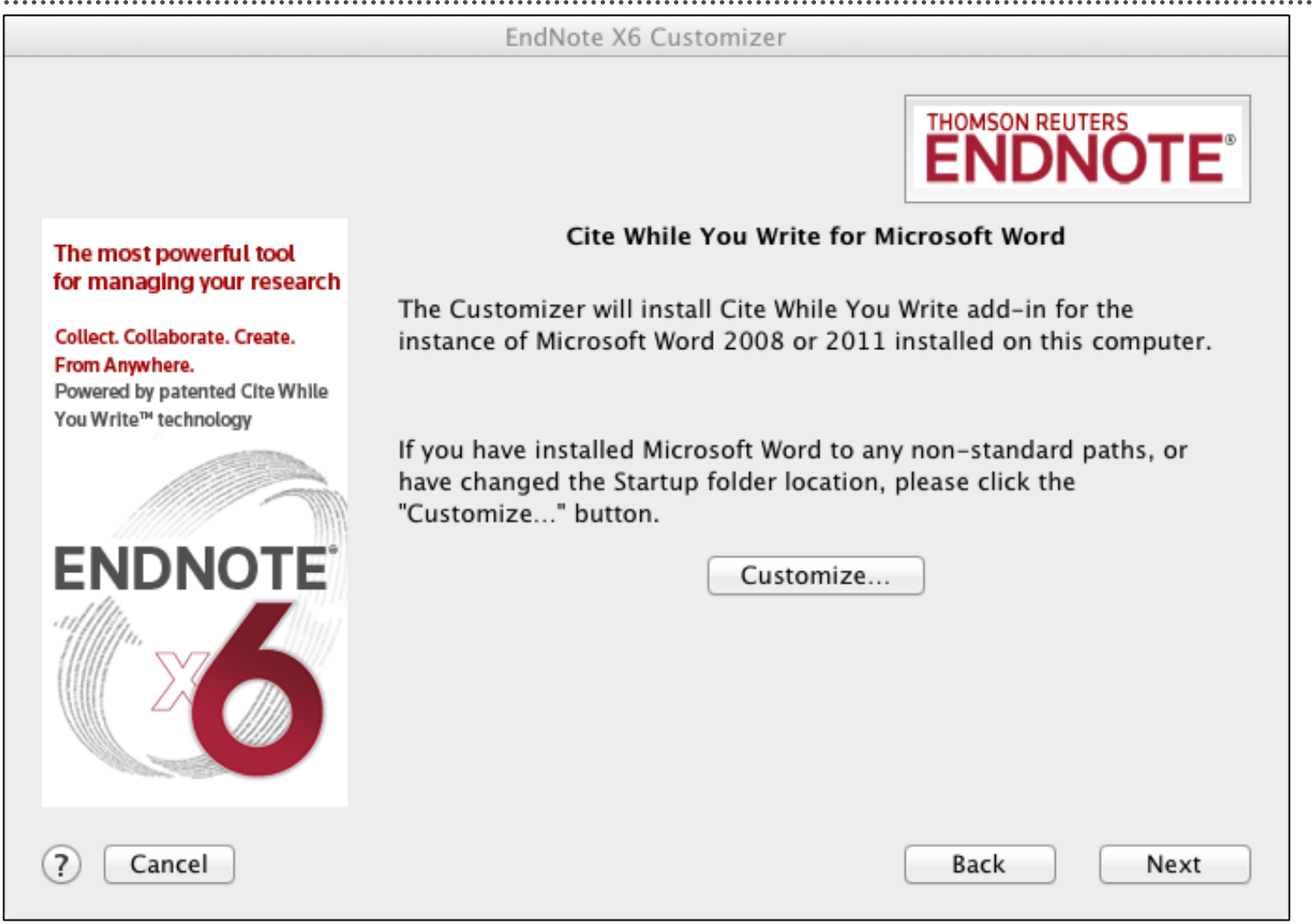

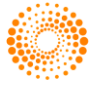

# When the customizer is complete, click on the **Done** button to close the customizer and begin using EndNote.

|                                                                                                    | EndNote X6 Customizer |                          |
|----------------------------------------------------------------------------------------------------|-----------------------|--------------------------|
|                                                                                                    | THOMSO                | N REUTERS <b>DNOTE</b> ® |
| The most powerful tool<br>for managing your research<br>Collect. Collaborate. Create.<br>From Anywhere. | Changes complete.     |                          |
| Powered by patented Cite While<br>You Write™ technology                                                 |                       |                          |
| ENDNOTE                                                                                                 |                       |                          |
| Cancel                                                                                                  | Back                  | Done                     |

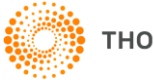

## You can now create a new EndNote library or open an existing EndNote library using the File menu.

| 🗯 EndNote X6 | File Edit References                              | Groups          | Tools | Window | Help |
|--------------|---------------------------------------------------|-----------------|-------|--------|------|
|              | New<br>Open Library<br>Open Recent                | жО<br>►         | •     |        |      |
|              | Close<br>Save<br>Save As<br>Save a Copy<br>Revert | 쁐W<br>쁐S<br>쇼쁐S | •     |        |      |
|              | Export<br>Import                                  |                 |       |        |      |
|              | Page Setup<br>Print                               | ዕቹΡ<br>ቹ₽       |       |        |      |
|              | Compressed Library (.e                            | enlx)           |       |        | A.   |

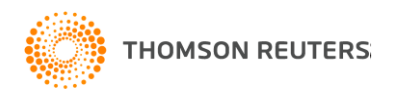